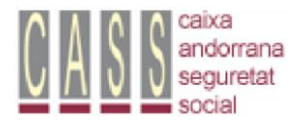

Centre d'Atenció a l'Usuari 870871 cau@cass.ad

## http://www.cass.ad

#### Accedir a la part privada del portal

Accés usuaris Certificat digital Accés certificat digital Accedir amb certificat digital

### Declaració de cotitzacions (Es presenten els darrers 12 mesos)

Seleccionar full: CT.... **(en groc els pendents de declarar)** Editar Declaració Seleccionar empleat Posar SBA i l'import brut Afegir Concepte

"Verificar si tot és correcte"

# Si és així podeu fer el pagament des de la mateixa pàgina de la declaració.

Seleccioneu càrrec bancari (es pot pagar la cotit. i l'IRPF)

Poseu el núm. de cte. Iban (Si tenim el compte IBAN a la fitxa d'empresa el recuperem amb la fletxa Confirmar i signar les dades

Generar signatura

### Pagament de cotitzacions Si no heu entrat les dades bancàries al mateix moment de signar les dades de la declaració

Seleccionar període: xx/xxxx Pagar via càrrec bancari Si tenim el compte IBAN a la fitxa d'empresa el recuperem amb la fletxa Realitzar pagament Generar signatura

### Butlletí de salari

Declaracions de cotitzacions Període de referència :: mes/ any Consulta cotitzacions Seleccionar full: CT.... Generar PDF Butlletins Salari El Butlletí s'ha generat correctament <u>Veure document</u>